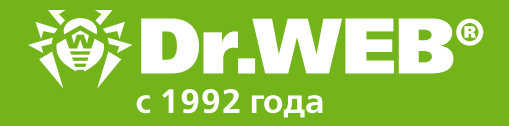

## Краткое руководство по установке и регистрации

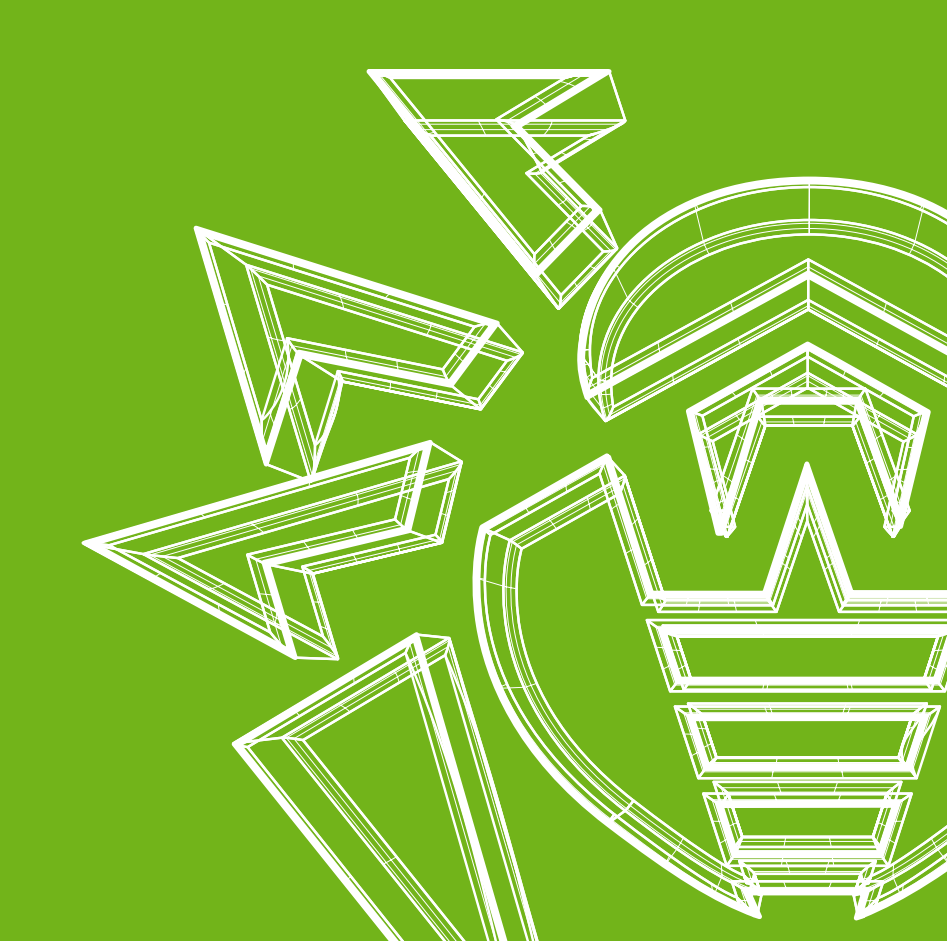

Перед установкой Dr. Web настоятельно рекомендуется:

- установить все критические обновления, выпущенные компанией Microsoft для вашей версии OC (их можно загрузить и установить с сайта обновлений компании по адресу https://windowsupdate.microsoft.com);
- проверить при помощи системных средств файловую систему и устранить обнаруженные дефекты;
- закрыть активные приложения.

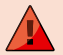

Перед установкой следует удалить с компьютера другие антивирусные программы и межсетевые экраны для предотвращения возможной несовместимости их резидентных компонентов.

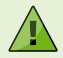

Для установки Dr. Web необходимы права администратора.

Если вы производите установку со сменного носителя, вставьте диск или другой сменный носитель в привод.

Если для привода включен режим автозапуска диска, процедура установки запустится автоматически. Если режим автозапуска отключен, запустите на выполнение файл autorun.exe, расположенный на диске.

Откроется окно, содержащее меню автозапуска. Нажмите на кнопку Установить.

Если вы производите установку дистрибутива, скачанного с официального сайта Dr.Web www.drweb.ru, то запустите на исполнение файл drweb-12.x-ss-win.exe и разрешите программе вносить изменения на своем компьютере, нажав на кнопку **Да**.

| Контроль учетных записей                                                    | ×          |
|-----------------------------------------------------------------------------|------------|
| Разрешить этому приложенин                                                  | о вносить  |
| изменения на вашем устройс                                                  | тве?       |
| 😻 Dr.Web Security Space                                                     |            |
| Проверенный издатель: Doctor Web Ltd<br>Источник файла: Жесткий диск компью | I.<br>пера |
| Подробнее                                                                   |            |
| Да                                                                          | Неі        |
|                                                                             |            |

## Процедура установки

Изображения представлены для интерфейса программы Dr.Web Security Space. Для программы Антивирус Dr.Web для Windows все шаги установки полностью аналогичны.

| Check Isonaly Jacobia     Conception of the Conception of the | <ol> <li>Если на вашем компьютере уже установлен дру-<br/>гой антивирус, программа установки предуп-<br/>редит вас о несовместимости Dr.Web и иных<br/>антивирусных решений и предложит удалить их.</li> </ol> |
|----------------------------------------------------------------------------------------------------|----------------------------------------------------------------------------------------------------|
|                                                                                                    |                                                                                                    |

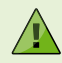

Перед началом установки проверяется актуальность установочного файла. Если существует более новый установочный файл, вам будет предложено его скачать.

| Ortificial Security Space                                                                                                    |             |        |     | × |
|----------------------------------------------------------------------------------------------------|-------------|--------|-----|---|
|                                                                                                    |             | Pytter | i v |   |
| Brandpapers aad sa aakoop Dr. Web Security Space 12.0  And Security Space 12.0  And Security Security Space 12.0  And Security Security S  | гроз на тоб | и      |     |   |
| 5 Лла Болго Гран<br>Параметры установки<br>Коллантика "Пана установки                                                                                                    |             | - 0    |     | х |
| And the second second s | havely      |        |     |   |
| Kownowersu                                                                                                    | Patrent     |        | - 8 |   |

 Вам будет предложено подключиться к облачным сервисам Dr.Web, которые позволят осуществлять проверку данных, используя наиболее свежую информацию об угрозах, которая обновляется на серверах компании «Доктор Beб» в режиме реального времени. Опция по умолчанию включена.

Также вы можете указать, хотите ли вы установить Брандмауэр Dr.Web.

 Чтобы самостоятельно выбрать устанавливаемые компоненты, указать путь установки и некоторые дополнительные параметры, нажмите Параметры установки. Данная опция предназначена для опытных пользователей.

Если вы хотите произвести установку с параметрами по умолчанию, нажмите **Далее** и перейдите к пункту 8.

 При нажатии на кнопку Параметры установки откроется соответствующее окно. На первой вкладке вы можете изменить состав устанавливаемых компонентов.

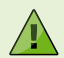

E Annena

OK Otseeans

Рекомендуем установить все компоненты защиты Dr.Web — это одно из условий бесплатной расшифровки: https://products.drweb.ru/decryption\_from\_ransomware/disclaimer

| Bullish Security Space – O X                                                                                                    |                                                                                                    |
|----------------------------------------------------------------------------------------------------|----------------------------------------------------------------------------------------------------|
| Параметры установки<br>Компоненты Путь установки дополнительные опции. Прокки окраер                                                                                                    | <ol> <li>На следующей вкладке при необходимости вы<br/>можете изменить путь установки.</li> </ol>                                                                                                    |
| Tuner and streams                                                                                                    |                                                                                                    |
| Cr/mgram Res(Critite) Otkep                                                                                                    |                                                                                                    |
| Ot Onean.                                                                                                    |                                                                                                    |
| Параметры установки                                                                                                    | о. На предпоследней вюладке окна вы можете уста                                                                                                    |
| Контоннети Путь услагновах Доловическимие опдила. Проект опровре     Да заурно населения в разлика     Доловические опдила.     Доловические опдила Проект опровед     Доловические опдила Проект опроведителя     Доловические опдила Проект опдила.     Доловические опдила Проект опдила     Доловические опдила     Доловические     Доловические опдила     Доловические опдила     Долович | новить флажок загрузить ооновления во врем<br>установки, чтобы в процессе установки были<br>загружены актуальные вирусные базы и другие<br>модули антивируса. Также вам будет предложенс<br>разрешить создание ярлыков для запуска Dr.Web. |
|                                                                                                    | тры прокси-сервера.                                                                                                    |
| OK Otseisers                                                                                                    |                                                                                                    |
|                                                                                                    |                                                                                                    |

| Параметры у        | установки             |                      |               |  |
|--------------------|-----------------------|----------------------|---------------|--|
| Компоненты         | Путь установки        | Дополнительные опции | Прокон-сервер |  |
| D Jacon P-apper    | и порт прокох-скремра | вруњую               |               |  |
| Р-мри              |                       |                      |               |  |
|                    |                       |                      |               |  |
|                    |                       |                      |               |  |
|                    |                       |                      |               |  |
| Two astropications |                       |                      |               |  |
|                    |                       |                      |               |  |
|                    |                       |                      |               |  |
|                    |                       |                      |               |  |

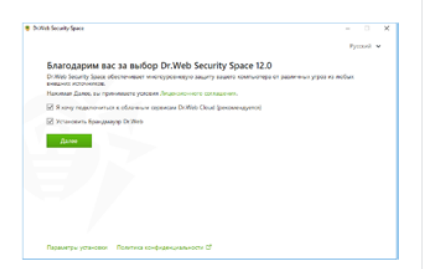

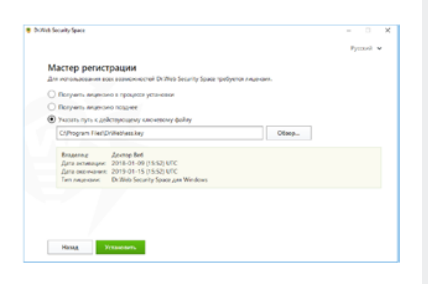

| Web Society Space                        |      |  |  |
|------------------------------------------|------|--|--|
| Установка                                |      |  |  |
| Создание контрольной точки контановления | OK . |  |  |
| Подготовка компьютера                    | CK.  |  |  |
| Konuposowe wosus dailros                 | 3%   |  |  |
| Получение жиденоми                       |      |  |  |
| Obvognover                               |      |  |  |
| 2388g-uee-ree                            |      |  |  |
|                                          |      |  |  |
|                                          |      |  |  |
|                                          |      |  |  |
|                                          |      |  |  |
|                                          |      |  |  |

 Чтобы сохранить изменения, нажмите OK. Чтобы выйти из окна, не сохраняя изменений, нажмите Отменить.

 Нажмите на кнопку Далее. Обратите внимание, что тем самым вы принимаете условия Лицензионного соглашения.

 В окне Мастера регистрации программа установки предупредит вас о том, что для работы программы Dr.Web необходима лицензия.

Если вы уже зарегистрировали лицензию и получили ключевой файл, укажите путь к действующему ключевому файлу. Или выберите Получить лицензию в процессе установки. Нажмите Установить.

Начнется процесс установки антивирусного ПО Dr.Web.

| Curb bit is Chinese                                                                                                    |               |     |     |
|----------------------------------------------------------------------------------------------------|---------------|-----|-----|
| • Менеджер лицензий                                                                                                    |               | • • | ) a |
| Активация лицензии                                                                                                    |               |     |     |
| Ваеците серийный номер                                                                                                    |               |     |     |
| Annanposana www.yeaworte                                                                                                    | клочевой файл |     |     |
|                                                                                                    |               |     |     |
| Her Angenaun?                                                                                                    |               |     |     |
| Нет лицензани?<br>Кританаци лициона, прадляе на расшарите теорициа лицинана се опценал.<br>Какита                                                     |               |     |     |
| Нет лицинало?<br>Крита наруг пиравот, прадоте на раснурат терција лицината се сидой.<br>Грани                                                         |               |     |     |
| Нет лицевани?<br>Крата нарадник предлят иле расцират терците лицеван во окразо.<br>Крата.<br>Получита вробную верскию                                 |               |     |     |
| Нет плантал?<br>Крите нара поднать тардами по решулот тарца поднали с в поднал.<br>Герми.<br>Палучить пробуто веропо<br>и За дияй рактериали поднали. |               |     |     |

Дойдя до пункта Получение лицензии, дистрибутив запустит Мастер регистрации. Введите серийный номер в соответствующее поле и нажмите на кнопку Активировать.

| Mere | джер лицензий            | - | 4 |
|------|--------------------------|---|---|
| 2    | Данные регистрации       | ^ |   |
| 2    | Then                     |   |   |
| 1    |                          |   |   |
|      | Peinon                   |   |   |
|      | Resu v                   |   |   |
|      | Appet steetpoweak neurou |   |   |
| H    |                          |   |   |
| 14   |                          |   |   |
| 1    |                          |   |   |
|      | Hasag Zanne              |   |   |

В открывшемся окне введите имя владельца лицензии, укажите регион, адрес электронной почты и нажмите на кнопку **Готово**.

Поздравляем, ваша лицензия успешно активирована! Нажмите на кнопку **ОК** для продолжения установки.

 Если в процессе установки вы не снимали флажок Загрузить обновления во время установки, будет выполнен процесс обновления вирусных баз и других компонентов программы Dr.Web.

| Web Security Space                                             |  | × |
|----------------------------------------------------------------|--|---|
| Установка завершена 🗸                                          |  |   |
| чтобы завершить установку, необходние перезагрузить компьютер. |  |   |
|                                                                |  |   |
|                                                                |  |   |
|                                                                |  |   |
|                                                                |  |   |
|                                                                |  |   |
|                                                                |  |   |
|                                                                |  |   |
| Depenarpypers enlived Depenarpypers notice                     |  |   |

 Для завершения процесса установки выполните перезагрузку компьютера.

## Продление лицензии Dr.Web

Серийные номера в коробочных продуктах Dr.Web подходят как для новых пользователей, так и для продления лицензии.

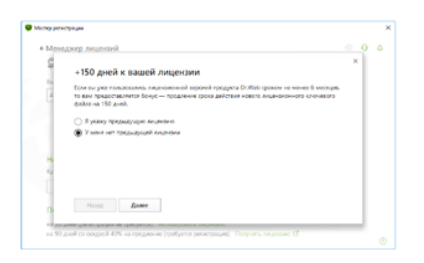

- Если вы купили Dr.Web впервые и собираетесь использовать оба серийных номера на одном ПК, зарегистрируйте последовательно оба серийных номера, указанных на лицензионном сертификате, и тогда срок вашей лицензии составит 2 года и 150 бонусных дней. При использовании одного серийного номера на одном ПК срок действия каждой лицензии составит только 1 год.
- 2. Если вы приобрели эту коробку для продления лицензии и собираетесь использовать оба серийных номера на одном ПК, укажите при регистрации ключевой файл или серийный номер к прошлой лицензии Dr.Web. Последовательно зарегистрируйте серийные номера из коробки как продление, и тогда срок действия новой лицензии составит 2 года и 300 бонусных дней. Подробная инструкция по продлению: https://support.drweb.ru/renew.
- При использовании одного серийного номера для продления только на одном ПК срок действия новой лицензии составит 1 год и 150 бонусных дней (при этом срок второй лицензии для другого ПК составит только 1 год).

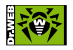

© ООО «Доктор Веб», 2003-2021

125124, Россия, Москва, ул. 3-я Ямского Поля, д.2, к.12A Телефон: +7 495 789-45-87 (многоканальный) Факс: +7 495 789-45-97 антивирус.рф | www.drweb.ru | free.drweb.ru | www.av-desk.com

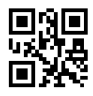